Funcionamiento APPs Paciente y Doctor

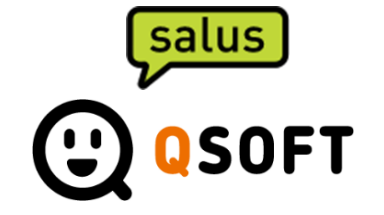

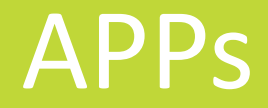

#### PORTAL PACIENTE

 Es la APP del paciente. Una vez registrado el paciente podrá reservar citas de videoconsulta con el centro así como realizar las vidoconsultas.

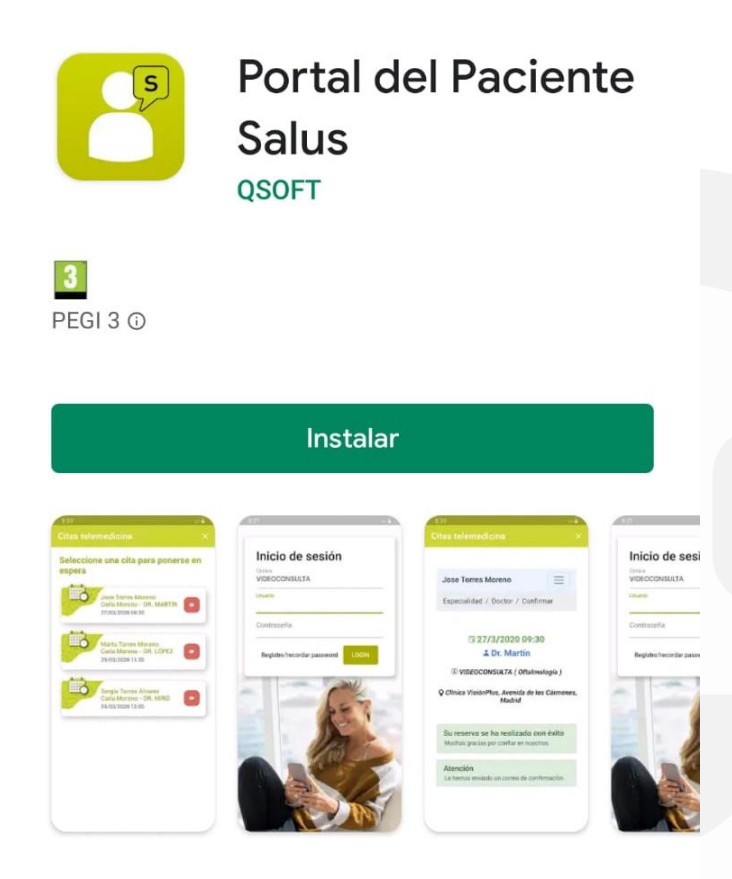

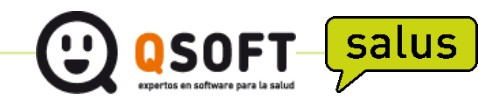

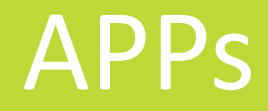

### **TELEMEDICINA**

 Es la APP del doctor, podrá ver las consultas que tiene para el día actual, vera cuando un paciente esta en espera y realizar la videoconsulta.

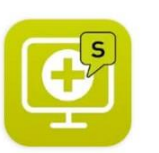

Telemedicina Salus QSOFT

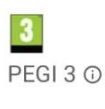

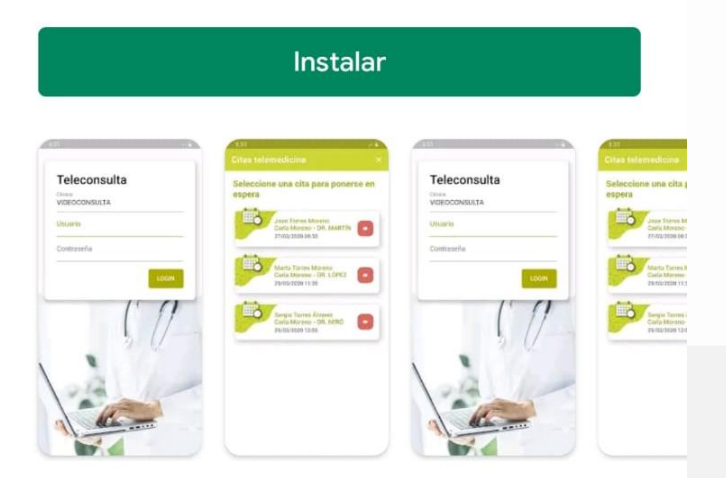

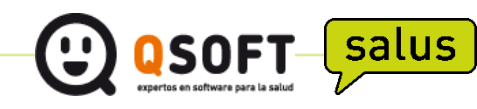

#### Pantalla de acceso

 El paciente, una vez se ha descargado la aplicación, para poder acceder será necesario ser paciente del centro, disponer de NIF y correo electrónico registrado en la ficha de Salus para poder identificarlo en el portal del paciente. En caso de no disponer de dichos datos, se deberán solicitar al centro.

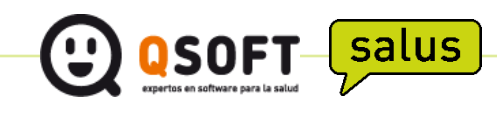

#### Pantalla de acceso

- Si el paciente entra por primera vez para registrarse o tiene que recordar su contraseña, introducirá su NIF y clicará sobre la opción 'Registro/recordar password'
- Recibirá un correo para generar su contraseña.
- Una vez disponga de contraseña podrá acceder con sus credenciales.

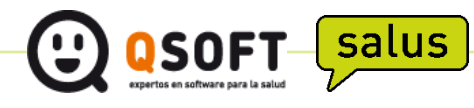

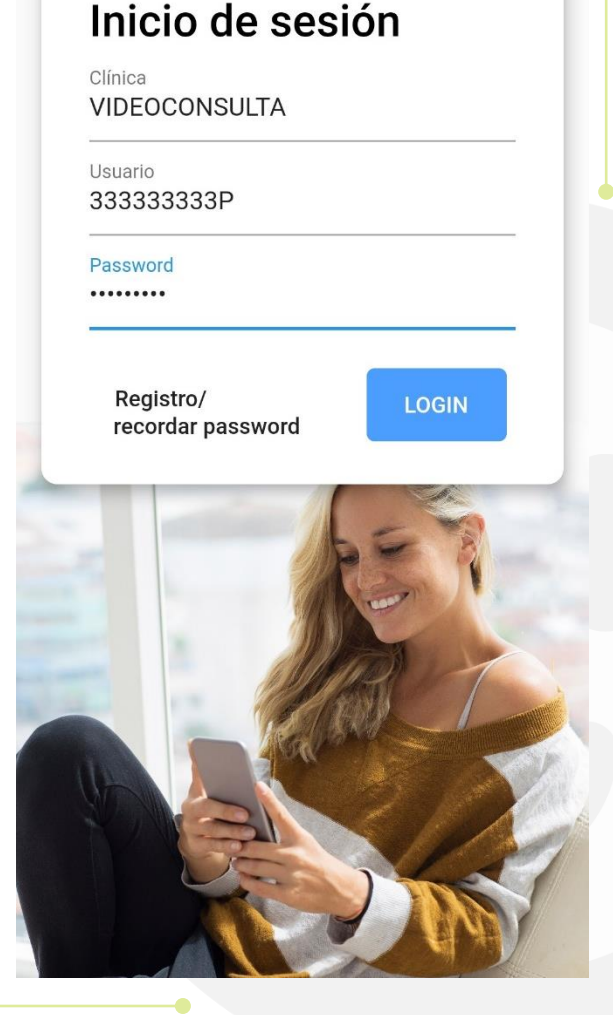

#### <u>Citas planificadas</u>

- Una vez acceda el paciente con sus credenciales pasará a la pantalla de ver sus citas planificadas, en caso que tengamos alguna.
- Si deseamos reservar una nueva cita seleccionaremos el botón de '+'

Seleccione cita telemedicina

(+)

No tiene citas pendientes

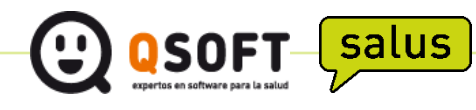

#### Pantalla Especialidad

 Desde aquí el paciente vera las especialidades que el centro tenga activas y podrá escoger para cual quiera programar una videoconsulta

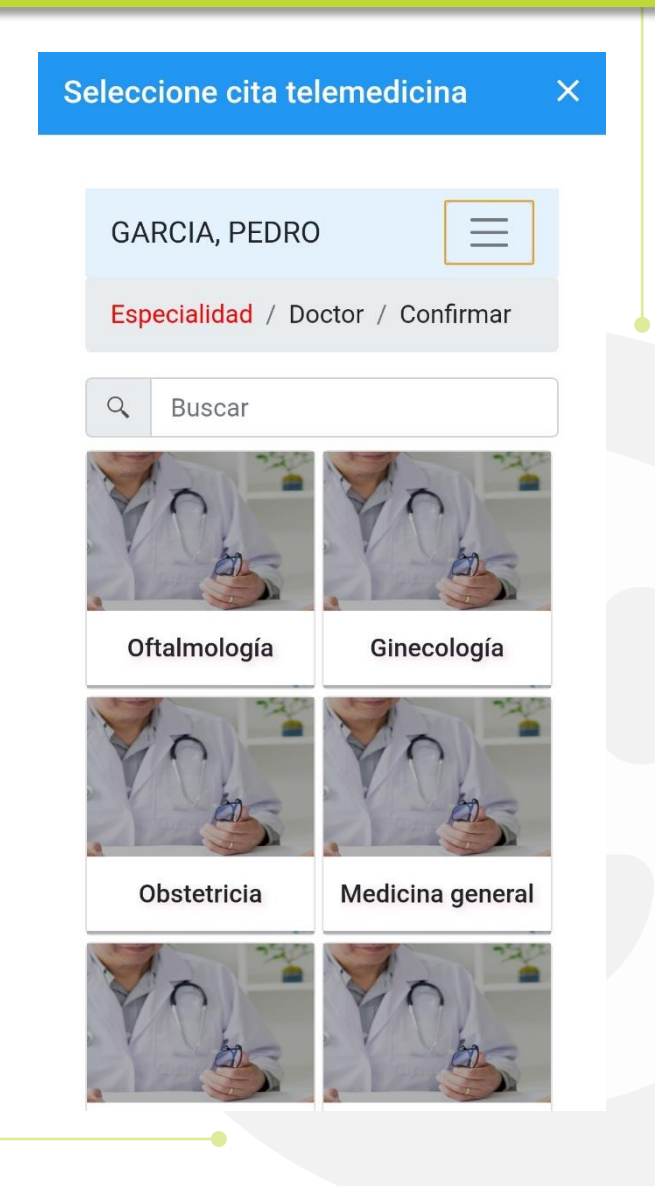

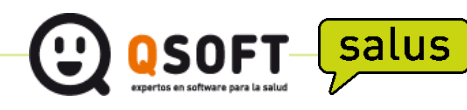

#### Pantalla Doctor

- El paciente vera las agendas disponibles para esa especialidad así como los días y horas disponibles para cada agenda.
- Una vez seleccionado el día y la hora, la aplicación redirigirá al paciente automáticamente a la pantalla de confirmación de la reserva

| Se | eleccio    | one cita te                                        | eler                         | nedicina             |           | × |
|----|------------|----------------------------------------------------|------------------------------|----------------------|-----------|---|
|    | GARC       | CIA, PEDR                                          | 0                            |                      |           |   |
|    | Espec      | ialidad / D                                        | octo                         | or / Confirm         | nar       |   |
|    | Fisio      | terapia                                            |                              | -                    | =         |   |
|    | A          | <b>Dr. Mar</b><br><b>♀</b> Clinica E<br>Avenida de | <b>tín</b><br>Ejemp<br>e los | plo<br>CármenesMac   | lrid      |   |
|    | Ċ.         | 1 visita                                           |                              |                      | •         |   |
|    | • Tod<br>2 | o el día <b>4/3/2020</b>                           | Ma                           | ñana Ta<br>25/3/2020 | arde<br>→ |   |
|    |            | 12:30                                              |                              | 10:30                |           |   |
|    |            | 12:45                                              |                              | 10:45                |           |   |
|    |            | 13:00                                              |                              | 11:00                |           |   |

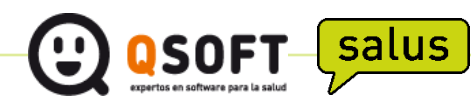

## Pantalla Confirmar datos

- El paciente vera un resumen de los datos seleccionados anteriormente.
- También dispone de un cuadro de observaciones para que pueda anotar cualquier comentario.
- Una vez valide que acepta las condiciones legales podrá confirmar la reserva.

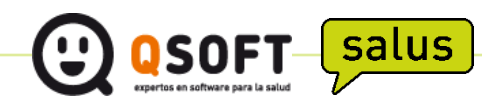

#### Pantalla pago

salus

 Una vez confirmados los datos, para los pacientes privados, se accederá a la pasarela de pago para que el paciente pueda pagar la videoconsulta

|   | Seleccione cita telemedicina X                                         |
|---|------------------------------------------------------------------------|
|   |                                                                        |
|   | GARCIA, PEDRO                                                          |
| 3 | Especialidad / Doctor / Confirmar                                      |
|   | 1a visita. PVP CON IVA INCLUIDO:                                       |
|   | 90,00 €                                                                |
|   | <ul> <li>Acepto las condiciones del pago para<br/>continuar</li> </ul> |
|   | (Ver condiciones)                                                      |
|   | Clínica Ejemplo (123456)                                               |
|   | Calle, 123, 55555, Poblacion                                           |
|   | correo@email.com                                                       |
|   |                                                                        |
|   | Nombre del titular                                                     |
|   | Pedro Garcia                                                           |

#### Número de tarjeta

4111 1111 1111 1111

VISA

#### Pantalla mutua

 Una vez confirmados los datos, en el caso que el paciente sea de mutua le pedirá que suba una foto de la tarjeta de la mutua.

| Seleccione cita telemedicina ×                         |
|--------------------------------------------------------|
|                                                        |
| GARCIA, PEDRO                                          |
| Especialidad / Doctor / Confirmar                      |
| а 25/3/2020 10:30                                      |
| La Dr. Martín                                          |
| <li>① 1 visita (Fisioterapia)</li>                     |
| Clinica Ejemplo, Avenida de los<br>Cármenes, Madrid    |
| Debe adjuntar una foto de la tarjeta de su<br>compañía |
| Seleccionar archivo Ningún archivseleccionac           |

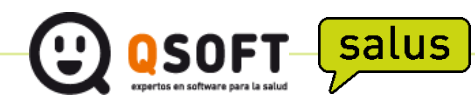

## Confirmación de la reserva

- Una vez finalizado el proceso aparecerá la pantalla de confirmación de la reserva de la cita.
- El paciente también recibirá un email confirmando la cita.

| S | eleccione cita telemedicina       | × |
|---|-----------------------------------|---|
|   | GARCIA, PEDRO                     |   |
|   | Especialidad / Doctor / Confirmar |   |

#### **10:30 10:30**

#### La Dr. Martín

- (i) 1 visita ( Fisioterapia )
- Clinica Ejemplo, Avenida de los Cármenes, Madrid

### Su reserva se ha realizado con éxito

Muchas gracias por confiar en nosotros

#### Atención

Le hemos enviado un correo de confirmación

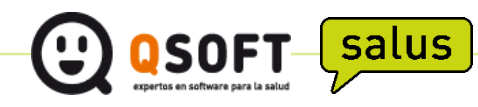

# Telemedicina

#### Pantalla de acceso

 El doctor accederá a la APP de Telemedicina con las credenciales que usa habitualmente para acceder a Salus.

| Usuario  |   |       | _ |
|----------|---|-------|---|
| Password |   |       |   |
|          |   | LOGIN |   |
|          | ð | ļ     |   |

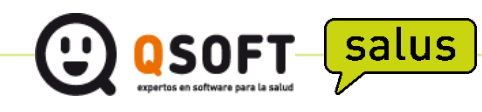

# Telemedicina

### <u>Citas planificadas</u>

 Una vez acceda a la aplicación, el doctor verá las citas planificadas para el día actual.

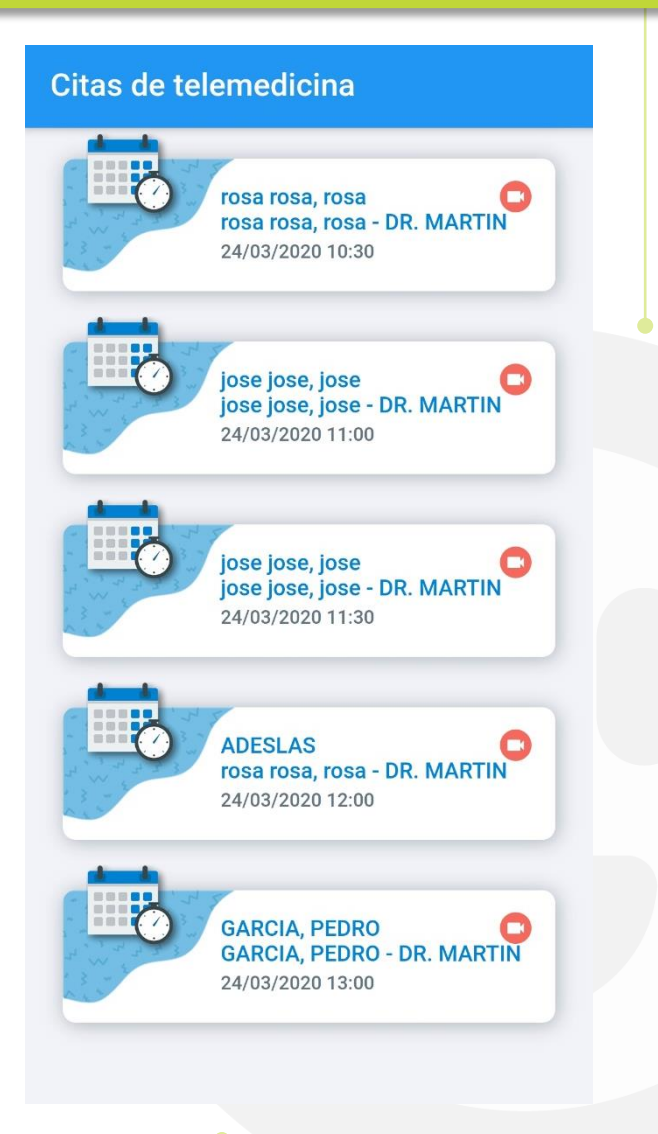

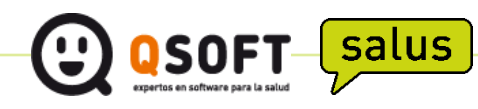

 El día de la cita el paciente accederá al portal paciente, verá las citas que tiene para ese día y cuando este listo pulsará en la cita para ponerse en espera, el icono de la cámara se pondrá de color verde para indicar al paciente que ya esta esperando.

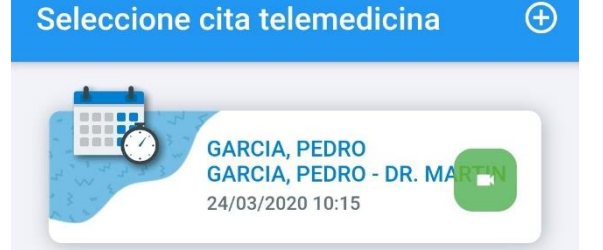

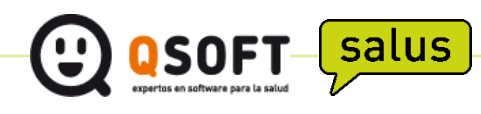

- El doctor accederá a la aplicación, cuando el paciente entre en su aplicación y se ponga en espera, se pondrá verde el icono de la cámara de esa visita.
- Cuando el doctor está listo pulsará en la cita y empezará la videoconsulta

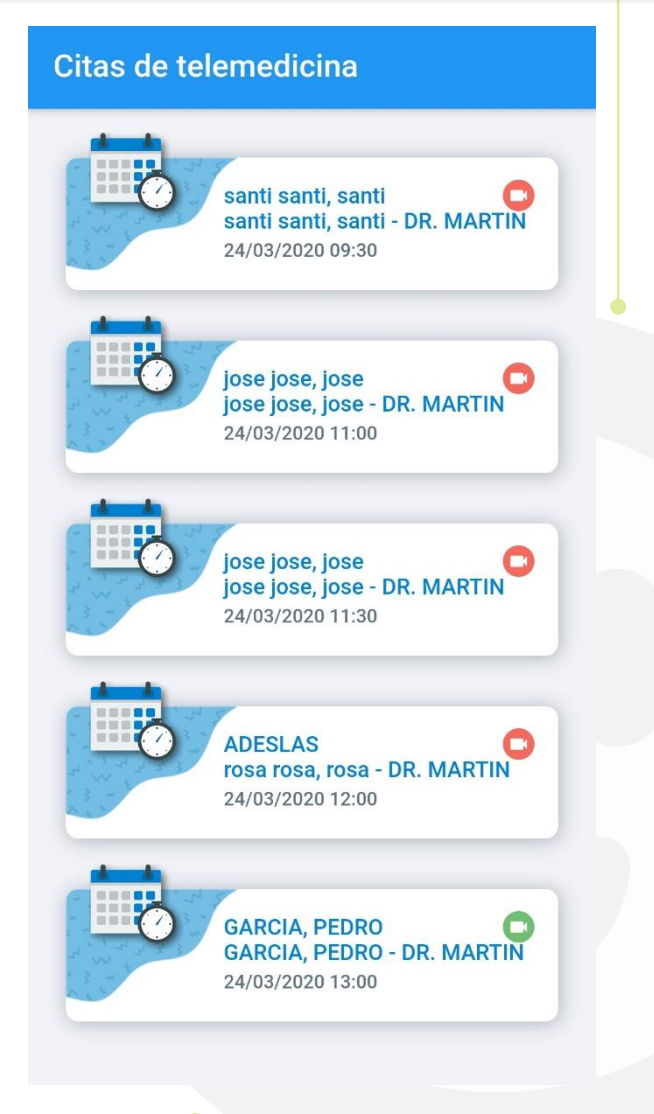

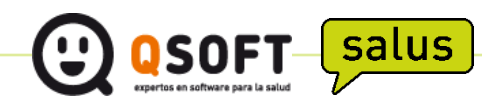

 El paciente ve al doctor, puede silenciar la videollamada, girar la cámara y colgar.

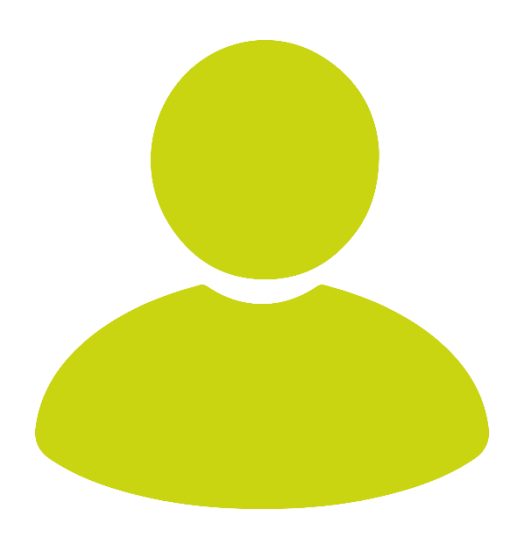

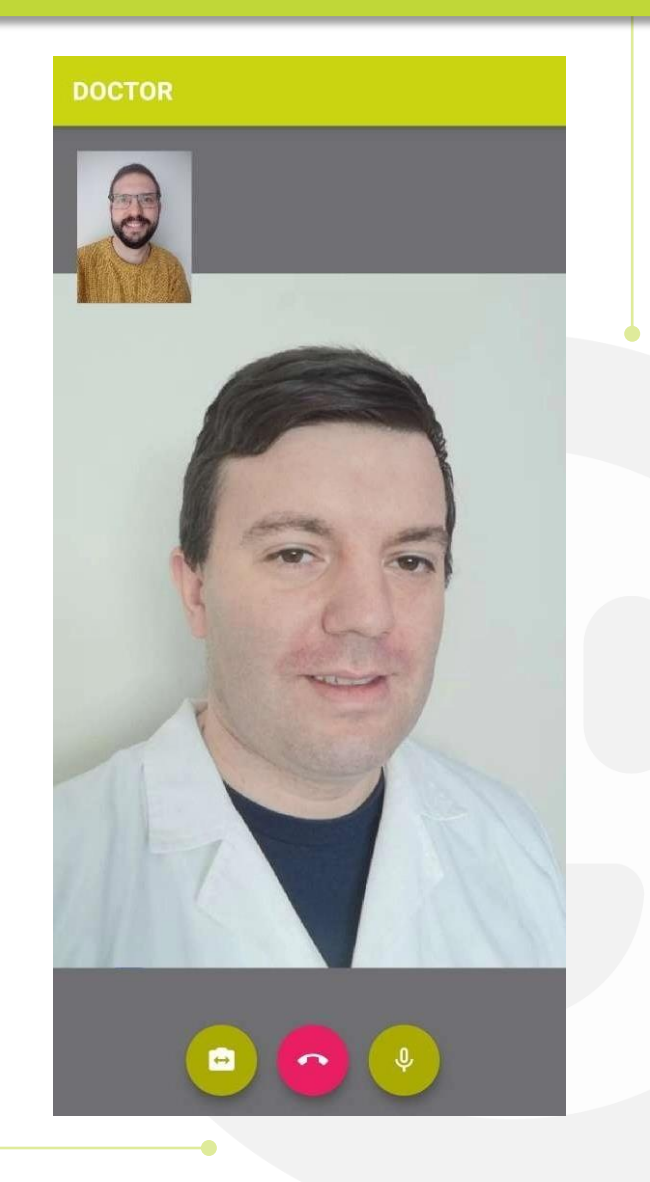

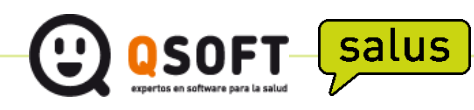

 El doctor ve al paciente, puede silenciar la videollamada, girar la cámara y colgar.

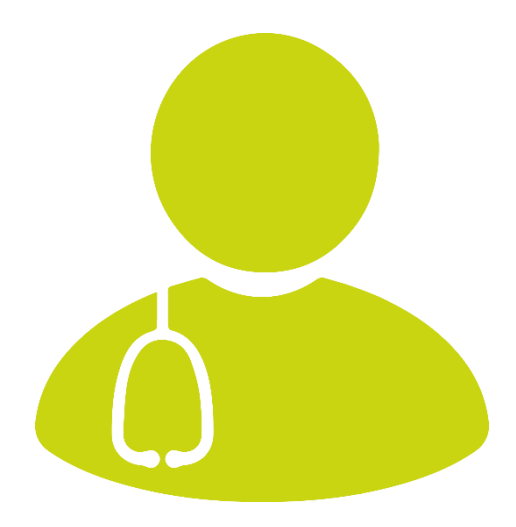

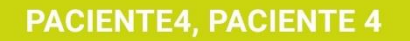

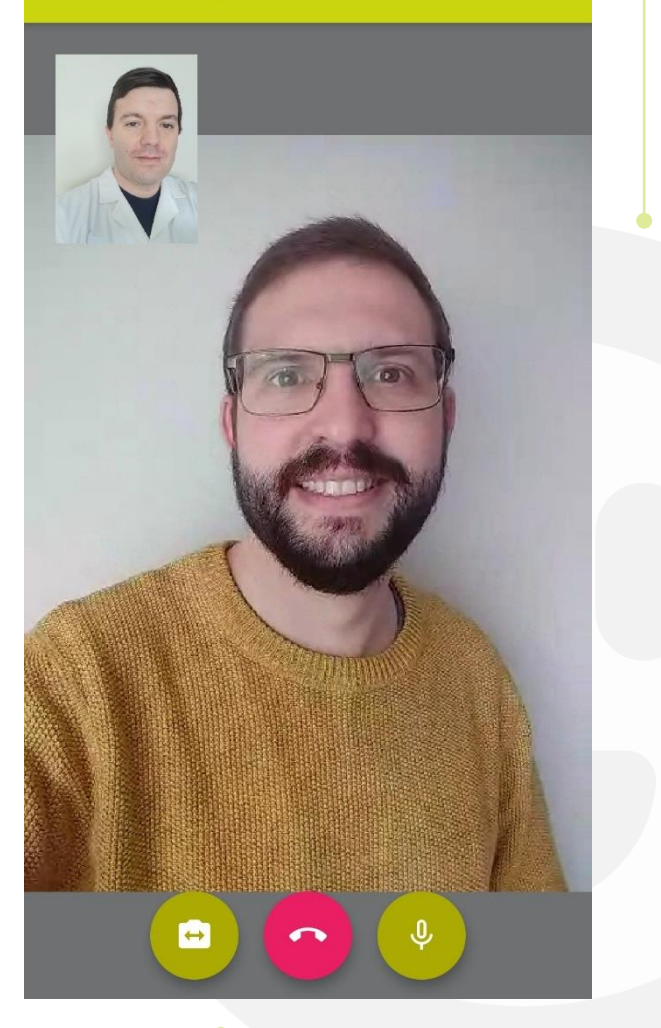

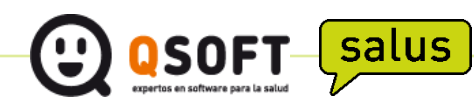